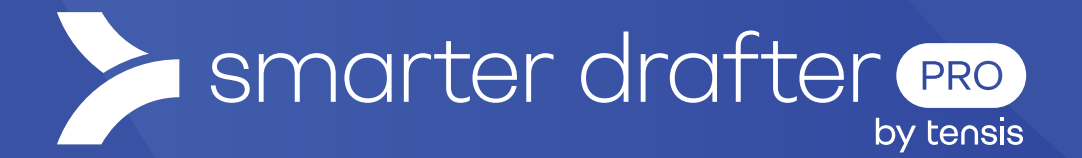

# Reports

Help Guide

Published: 16 January 2025

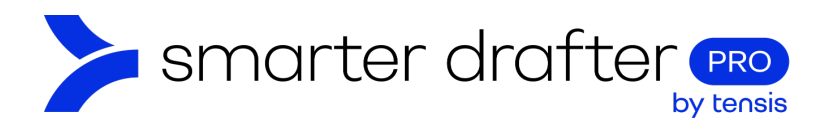

#### Table of Contents

| 1. | Reports |                       |   |  |
|----|---------|-----------------------|---|--|
|    | 1.1     | Submissions by Period | 2 |  |
|    | 1.2     | Submissions by Form   | 4 |  |
|    | 1.3     | Submissions Logs      | 5 |  |

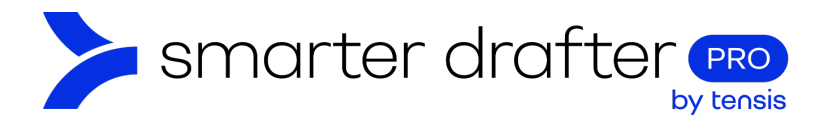

## 1. Reports

It's possible to create reports of form usage patterns in Smarter Drafter.

Reports include:

- 1. Submissions by Period.
- 2. Submissions by Form.
- 3. Submission Logs.

Note: Submissions by Company is a legacy feature that will be phased out in the near future.

#### 1.1 Submissions by Period

A Submissions by Period report filters submissions during a certain time period. To access reports:

- 1. Click **Reports** in the navigation menu.
- 2. Click Submission by Period.
- 3. The **Company** option is a legacy option, your own company will be the only option.
- 4. Under Form, select the form you wish to include in the report in the menu. You may select All to include all forms in the report.
- 5. Under Period, select a time period to report on.
- 6. The **Chart Type** menu has options for the display style in the chart. The chart pictured below is a line chart.
- 7. Click the View by date selector to change the date range.
- 8. When you have entered the required data to display, click **Show chart**. The submissions on various dates within the selected period will be displayed, with the total count at the bottom.
- 9. Click Download CSV to receive a full, detailed report all submission activity, including:
  - submission starts and completions,
  - submission files generated,
  - answers viewed.

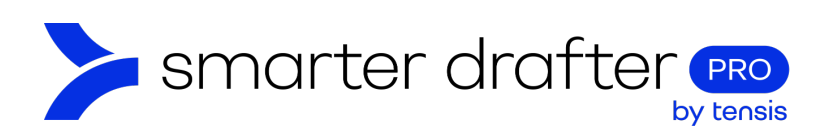

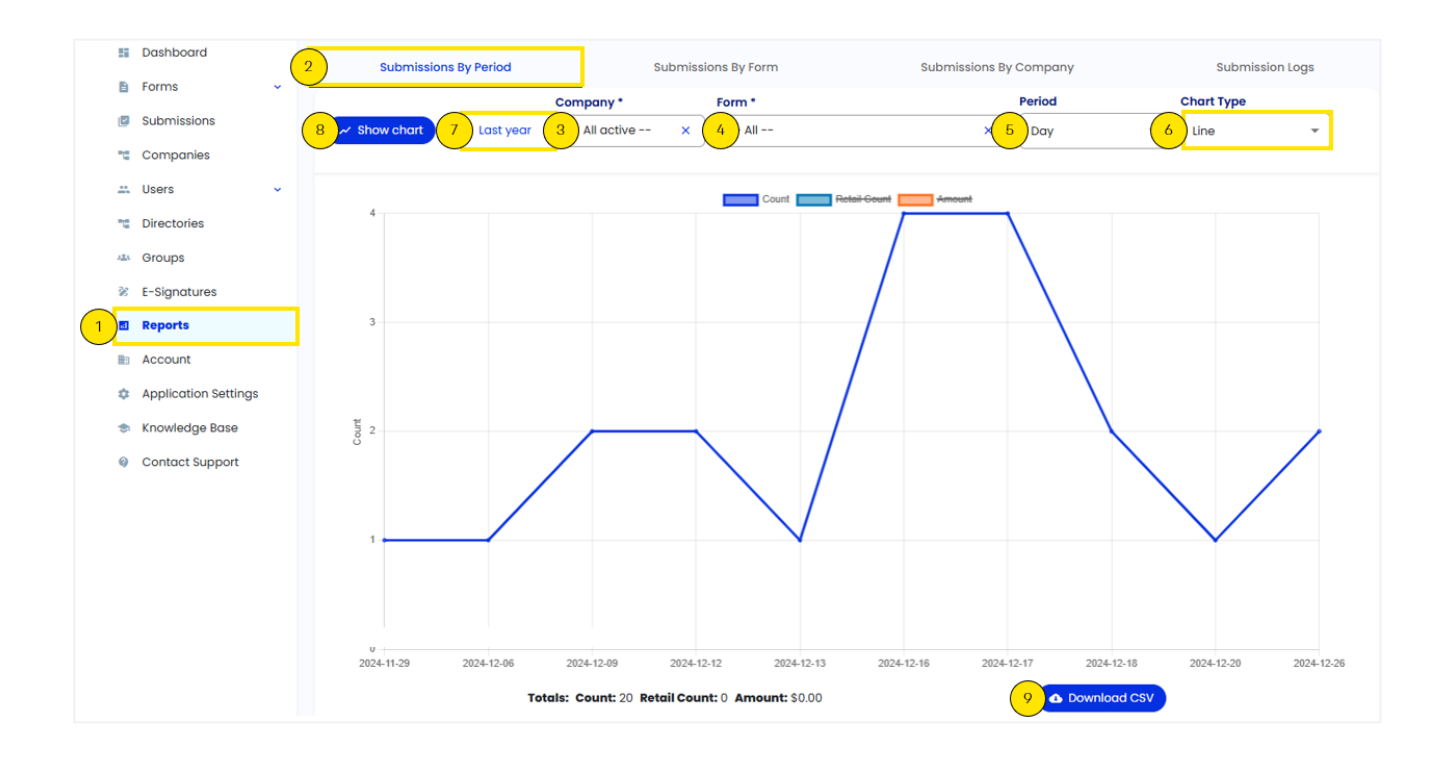

Below the Download CSV button, a table can be accessed, showing the data in the chart in line form.

| Details           |       |              |        |  |  |  |  |
|-------------------|-------|--------------|--------|--|--|--|--|
| Period $\uparrow$ | Count | Retail Count | Amount |  |  |  |  |
| 2024-12-16        | 4     | 0            | \$0.00 |  |  |  |  |
| 2024-12-17        | 4     | 0            | \$0.00 |  |  |  |  |
| 2024-12-18        | 2     | 0            | \$0.00 |  |  |  |  |
| 2024-12-20        | 1     | 0            | \$0.00 |  |  |  |  |
| 2024-12-26        | 2     | 0            | \$0.00 |  |  |  |  |

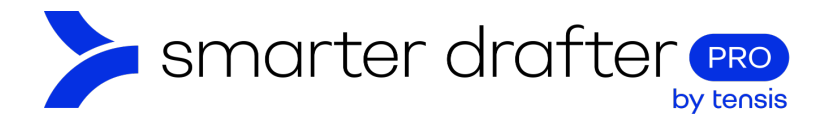

### 1.2 Submissions by Form

Under the **Submissions by Form** tab, you can access data about the most used and least used forms in the collection.

- 1. Click Submissions by Form.
- 2. Select a **Sort by** option. Normally, **Count** is the required option.
- 3. Under **Show**, select the data that is required. For example, Top 10 will show up to ten forms that were most popular during the time period.
- 4. Click the **View by date** selector to select a date range.
- 5. When you have entered the required data to display, click **Show chart**. The submissions on various dates within the selected period will be displayed, with the total count at the bottom.
- 6. Click **Download CSV** to receive a report that includes the data in the chart.

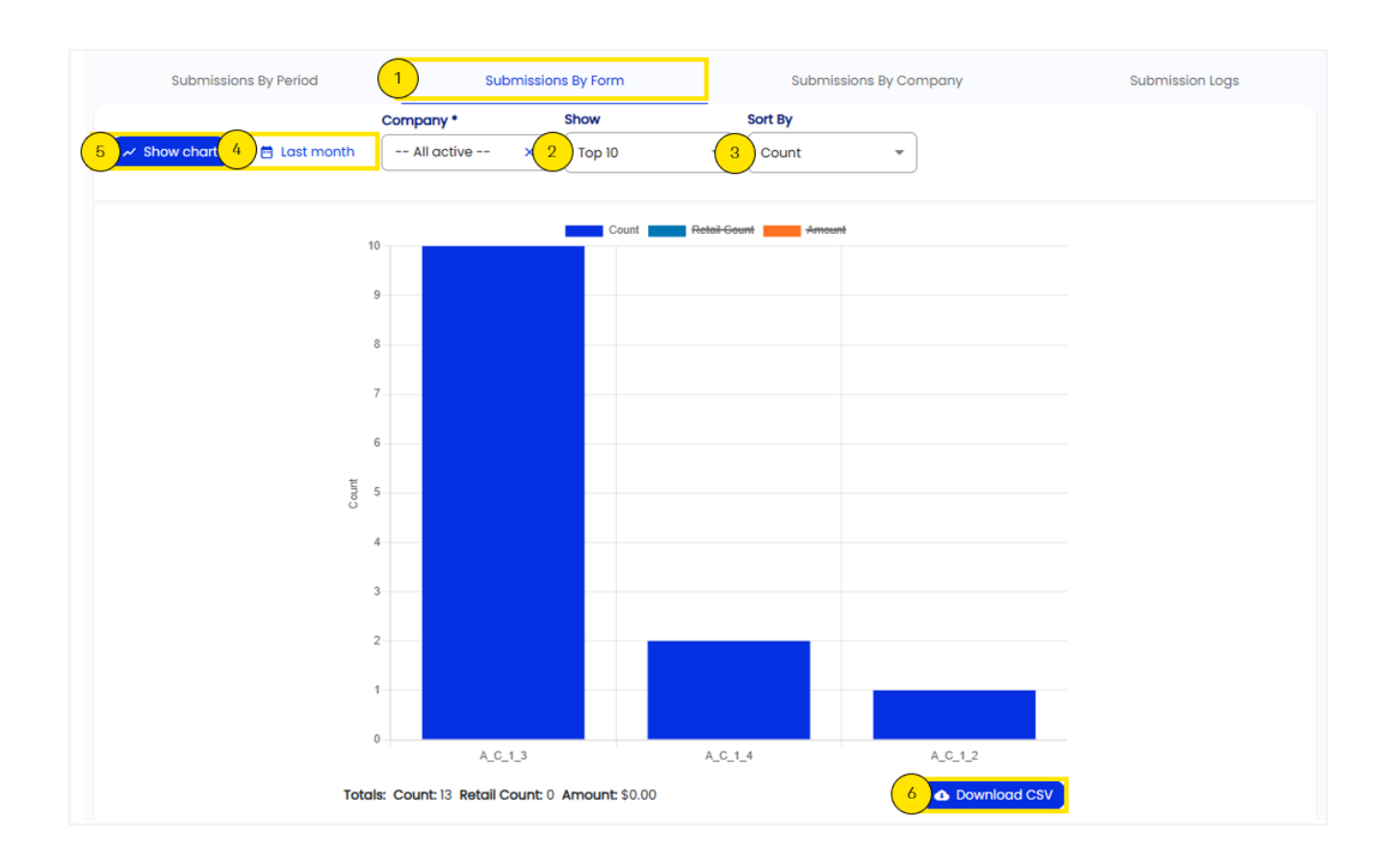

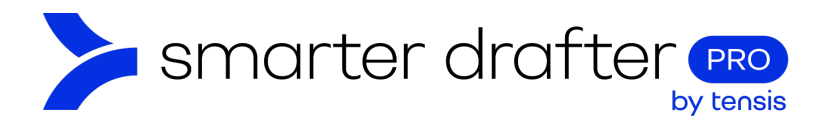

Below the Download CSV button, a table can be accessed, showing the data in the chart in line form.

| Totals: Count: 13 Ret | Download CSV |              |        |
|-----------------------|--------------|--------------|--------|
| Details               |              |              | ^      |
| Name                  | Count ↓      | Retail Count | Amount |
| A_C_1_3               | 10           | 0            | \$0.00 |
| A_C_1_4               | 2            | 0            | \$0.00 |
| A_C_1_2               | 1            | 0            | \$0.00 |

#### 1.3 Submissions Logs

- 1. Under Submission Logs, you can receive a full, detailed report all submission activity, including:
  - a. submission starts and completions,
  - b. submission files generated,
  - c. answers viewed.
- 2. Click the View by date selector to select a date range.
- 3. Click the cloud shaped **Download button** to get the file.

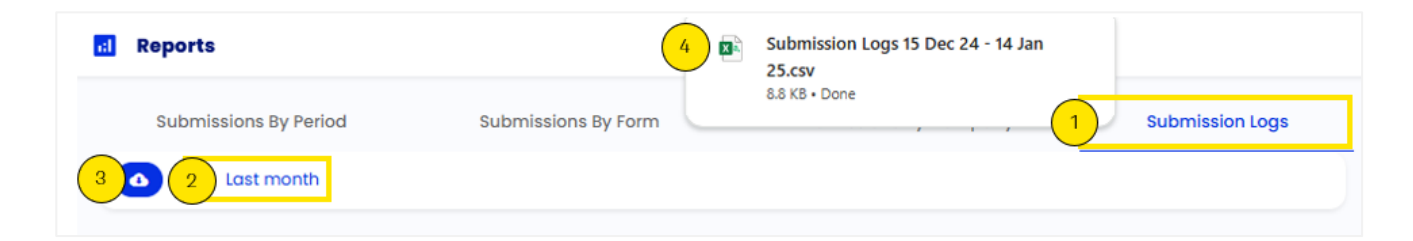